# ACCÉLÉRER SES RECHERCHES AVEC LES MOTS-CLÉ INTELLIGENTS DANS FIREFOX

#### **RÉSUMÉ :**

On a l'habitude de faire souvent des recherches en ligne sur les mêmes sites de référence, par exemple Wikipedia. Dans le navigateur Firefox, il est possible de créer un marque-page «intelligent» basé sur un mot-clé spécifique lié au champ de recherche sur le site voulu et **qu'on pourra appeler directement depuis la barre d'adresses**. AUTEURS : Alain

MICHEL

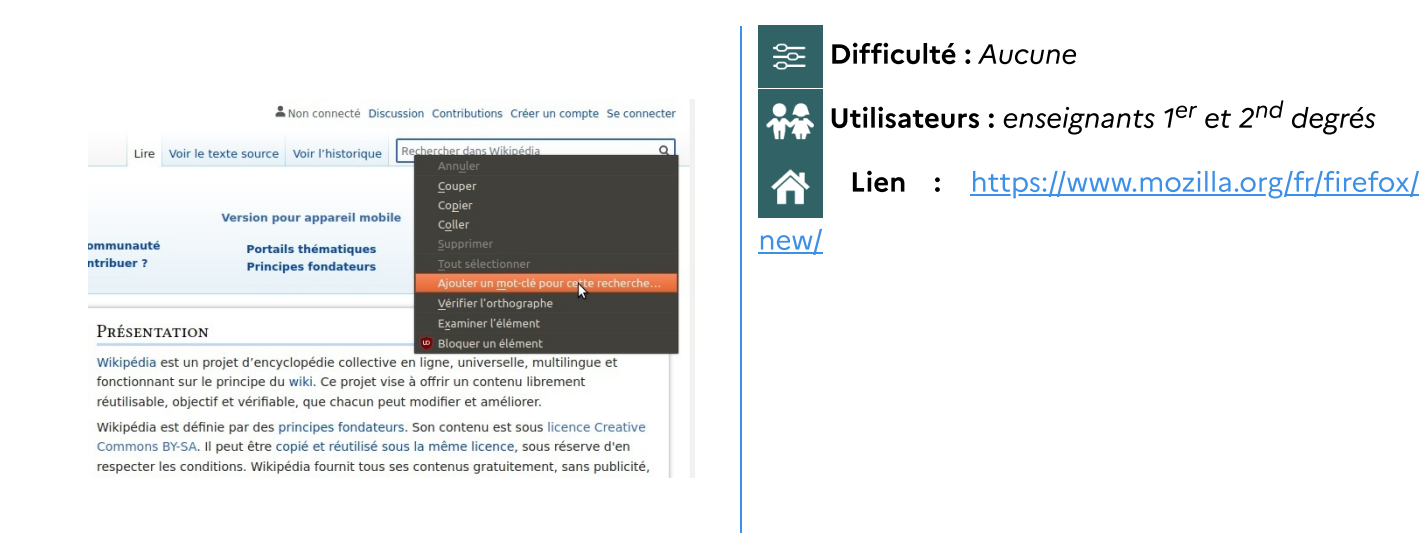

## Présentation et intérêt pédagogique

Nous devons très souvent faire des recherches en ligne et nous avons tous quelques sites de référence sur lesquels nous revenons régulièrement pour effectuer ces recherches, par exemple Wikipedia, ou YouTube, ou Openverse, pour trouver des images libres. Pour retrouver ces sites de référence, nous savons tous comment les enregistrer dans des marque-pages, dans nos navigateurs, pour y accéder facilement chaque fois qu'on en a besoin.

→ Il existe cependant une méthode encore plus rapide : dans le navigateur Firefox, il est possible de créer un marque-page «intelligent» basé sur un mot-clé spécifique lié au champ de recherche sur le site voulu et qu'on pourra appeler directement depuis la barre d'adresses, quelle que soit la page web sur laquelle on se trouve.

On pourra donc saisir à tout moment dans la barre d'adresses du navigateur le mot clé intelligent en question, suivi du terme à rechercher pour aussitôt lancer la recherche de ce terme sur le site voulu. **On gagnera ainsi encore en efficacité de travail** avec l'utilisation de ce type de marque-page particulier.

# I. Exemple d'utilisation

## Lancer une recherche sur YouTube

Dans la vidéo ci-dessous, on voit d'abord comment créer un marque-page avec un mot-clé intelligent (sur le site de YouTube pour l'exemple), puis comment lancer une recherche sur YouTube, à n'importe quel moment, depuis n'importe quelle page web, directement depuis la barre d'adresses de Firefox en faisant appel à ce mot-clé. [cf. Création d'un mot-clé intelligent et lancement d'une recherche]

# II. Comment faire

Méthode : Création du mot-clé intelligent

Pour notre exemple, je prendrai le site de *Wikipedia*, sur lequel on est souvent amené à revenir faire des recherches.

Il est évident que la méthode décrite sera la même quel que soit le site choisi pour effectuer ses recherches.

# **1. Accéder au site sur lequel on veut faire ses recherches** et repérer le champ de recherches dédié.

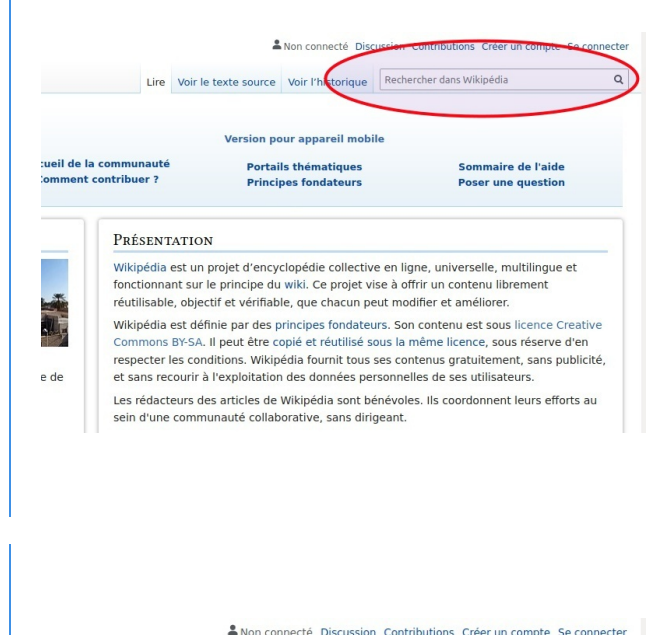

#### 2. Faire un clic-droit dans ce champ de recherches

Dans le menu contextuel qui apparaît, on choisira l'option : «Ajouter un mot-clé pour cette recherche…»

|                               | Lire                    | Voir le texte source                                                    | Voir l'historique                                                 | Rechercher dans Wikipédia C                                                                                                    |  |
|-------------------------------|-------------------------|-------------------------------------------------------------------------|-------------------------------------------------------------------|----------------------------------------------------------------------------------------------------|--|
|                               |                         |                                                                         |                                                                   | Couper                                                                                                    |  |
|                               |                         |                                                                         |                                                                   | <br>Co <u>p</u> ier                                                                                                    |  |
|                               |                         | Version po                                                              | our appareil mobile                                               | e C <u>o</u> ller                                                                                                    |  |
| ommunauté<br>htribuer ?       |                         | Portails thématiques<br>Principes fondateurs                            |                                                                   | <u>S</u> upprimer                                                                                                    |  |
|                               |                         |                                                                         |                                                                   | Tout sélectionner                                                                                                    |  |
|                               |                         |                                                                         |                                                                   | Ajouter un <u>m</u> ot-clé pour cette recherche                                                                                 |  |
|                               |                         |                                                                         |                                                                   | <u>V</u> érifier l'orthographe                                                                                                  |  |
| Prés                          | ENT                     | ATION                                                                   |                                                                   | E <u>x</u> aminer l'élément                                                                                                    |  |
| I RESENTATION                 |                         |                                                                         |                                                                   | 😇 Bloquer un élément                                                                                                    |  |
| Wikipé<br>fonctio<br>réutilis | édia e<br>onna<br>sable | est un projet d'ency<br>nt sur le principe du<br>, objectif et vérifiab | clopédie collective<br>wiki. Ce projet vis<br>le, que chacun per  | en ligne, universelle, multilingue et<br>e à offrir un contenu librement<br>ut modifier et améliorer.                           |  |
| Wikipé<br>Comm                | édia e<br>ions          | est définie par des p<br>BY-SA. Il peut être co<br>es conditions Wikin  | rincipes fondateur<br>opié et réutilisé so<br>édia fournit tous s | rs. Son contenu est sous licence Creative<br>us la même licence, sous réserve d'en<br>es contenus gratuitement, sans publicité. |  |

#### 3. Écrire son mot-clé dans le champ approprié

On doit choisir un mot-clé qui deviendra notre «*mot-clé intelligent*» et l'écrire dans la dernière ligne de la petite fenêtre qui est apparue.

On choisit et on écrit ce qu'on veut, l'idée étant de trouver un « mot » qui sera **unique**, caractéristique du site, et **le plus court possible** pour aller plus vite quand on l'utilisera, puisqu'il faudra le saisir dans la barre d'adresses. Par exemple, pour Wikipedia, je décide de créer le mot-clé : **wk** 

| pédie libre |             |
|-------------|-------------|
|             |             |
|             | ~ .         |
|             |             |
|             |             |
|             |             |
| Annuler     | Enregistre  |
|             | pédie libre |

#### 4. Valider la création en cliquant sur le bouton « Enregistrer »

### Méthode : Utilisation du mot-clé intelligent

Maintenant que le mot-clé intelligent est créé, je vais pouvoir l'appeler pour l'utiliser à tout moment depuis la barre d'adresses de Firefox, quelle que soit la page web sur laquelle je me trouve.

1. Cliquer dans la barre d'adresse et saisir le mot-clé voulu suivi du ou des termes sur lesquels on veut lancer une recherche, par exemple : *Creative Commons* lci, pour l'exemple, j'utilise donc :

• le mot clé wk

Ð

• suivi des termes creative commons

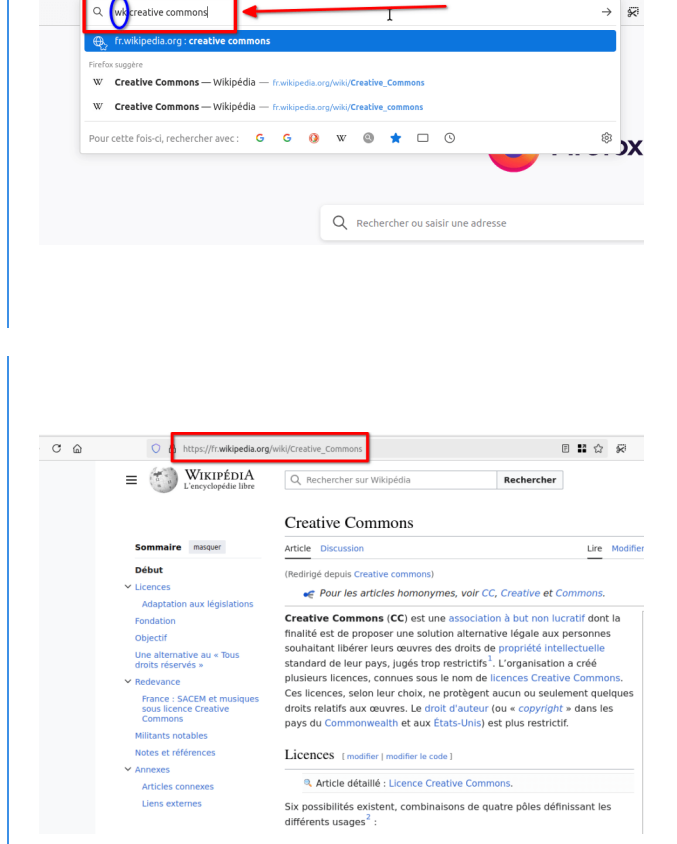

#### 2. Valider par entrée

On est **automatiquement dirigé** vers le site lié au mot clé et la recherche sur les termes saisis est **automatiquement lancée** sur le site en question.

## Conseil :

On réservera l'usage de ces mots-clés intelligents aux principaux sites sur lesquels on a l'habitude de faire régulièrement des recherches.

En effet, étant donné que le mot clé choisi doit être mémorisé par l'utilisateur qui devra le saisir dans la barre d'adresses, on ne peut pas les multiplier à l'infini, évidemment.

Quelques idées et suggestions d'utilisation :

- le mot clé px pour une recherche d'images totalement libres sur le site Pixabay : <u>https://pixabay.com/fr/</u>
- le mot clé cc pour une recherche d'images libres sous licence CreativeCommons, sur le moteur de recherche dédié Openverse : <u>https://openverse.org/fr</u>
- le mot clé **bnf** pour une recherche sur le site **Gallica** de la BNF : <u>https://gallica.bnf.fr</u>
- le mot clé sy pour une recherche de synonymes sur le dictionnaire CNRTL : <u>https://</u> www.cnrtl.fr/synonymie/

etc., à adapter en fonction de ses besoins et pratiques personnels.

## III. Ressources associées

## Complément : Localisation de ces marque-pages intelligents

Ces marque-pages d'un type un peu particulier sont rangés au même endroit que tous les autres : dans la **Bibliothèque des marque pages**.

Pour y accéder, deux façons :

 Menu de Firefox → Bibliothèque → Marque-pages → Afficher tous les marque-pages (tout en bas de la liste)

ou bien, plus simple et bien plus rapide :

• raccourci clavier Ctrl + Maj. + O

→ Une fois que la fenêtre des marque-pages est ouverte, on les retrouvera « en vrac » dans « *Menu des marque-pages* ».

À partir de là, on pourra les modifier, les supprimer ou les classer ailleurs dans la bibliothèque.

|                                                                                                    | Bibliothèque                                                                                                    |                                                                                             |  |  |
|----------------------------------------------------------------------------------------------------|----------------------------------------------------------------------------------------------------|---------------------------------------------------------------------------------------------|--|--|
| <b>〈 〉</b> Organiser Affichage Importation                                                                                                    | et sauvegarde                                                                                                    | ♀ Rechercher dans les n                                                                     |  |  |
| > ○ Historique ↓ Téléchargements   > ○ Étiquettes   > ☆ Tous les marque-pages   > ● Barro personnelle   > ● Menu des marque-pages   > △ Autres marque pages | Nom         trucs et astuces    Tutoriels         Ubuntu    Marque-pages non classés        Dégoogusons Internet - Liste des alternatives - F         W Recherche Wikipédia, l'encyclopédie libre      | Adresse<br>https://degooglisons-internet.org/alte<br>https://fr.wikipedia.org/w/index.php?t |  |  |
| (                                                                                                    | Nom :<br>Recherche Wikipédia, l'encyclopédie libre<br>Adresse :<br>https://fr.wikipedia.org/w/index.php?title=Sp%E9cial%3AR<br>Étiquettes :<br>Étiquettes séparées par des virgules<br>Mot-clé :<br>wk | echerche&search=%s                                                                          |  |  |

+

#### Rappel : Autres trucs et astuces pour Firefox

Vous pouvez retrouver de **nombreux autres trucs et astuces** pour gagner en efficacité dans l'utilisation de Firefox dans la liste de mes <u>#TutosExpress</u>.

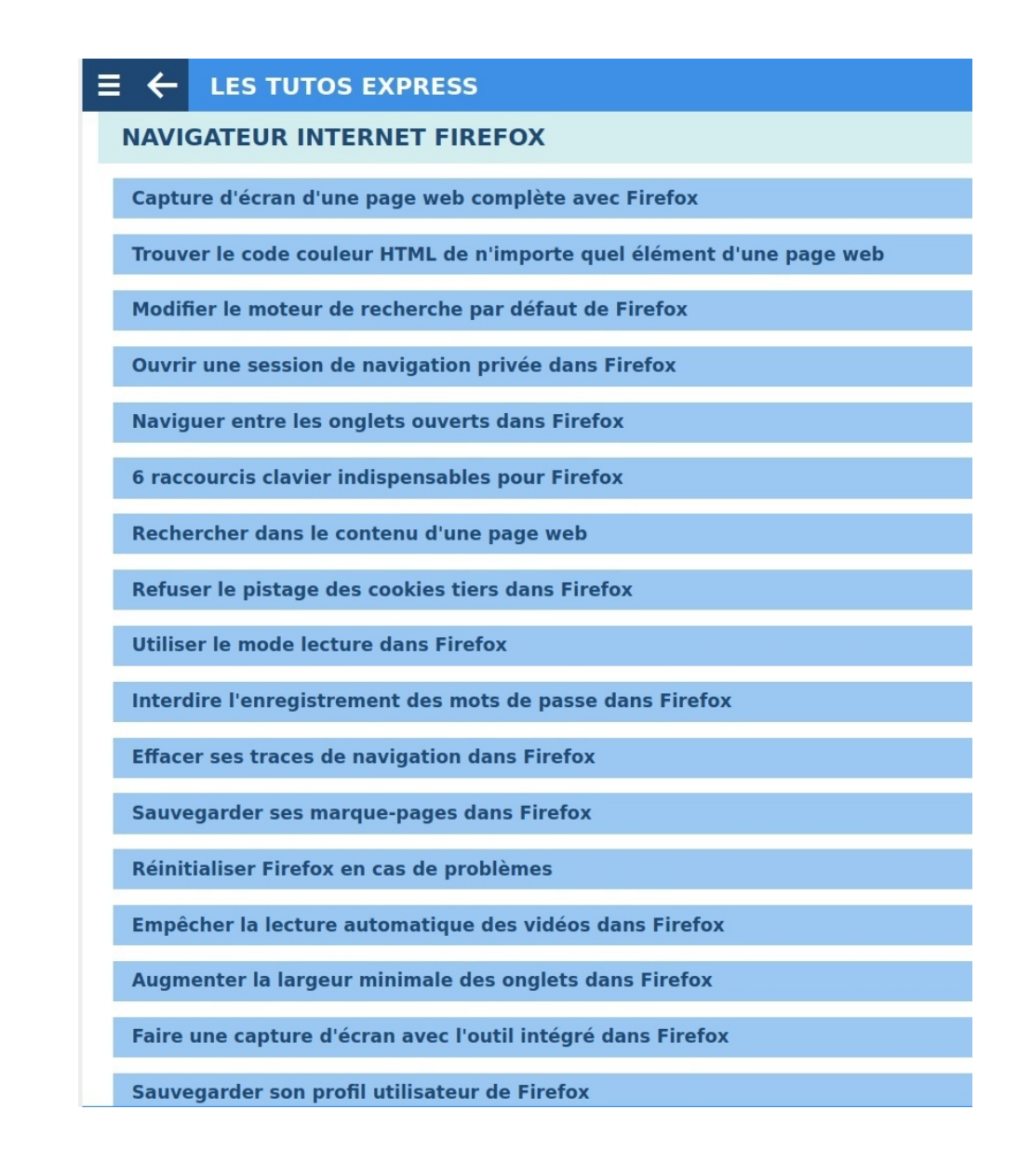

https://alain-michel.canoprof.fr/eleve/tutoriels/tutos-express

# IV. Recommandations d'usage et juridiques

Pas de recommandation particulière sur les droits d'usage.